Manual Cambio de Router

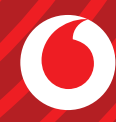

# Índice

| 1 | ¿Lo tienes todo?             | 3 |
|---|------------------------------|---|
| 2 | Desconecta tu antiguo equipo | 4 |
| 3 | Instala tu nuevo router      | 5 |

©Grupo Vodafone 2024. Vodafone y los logotipos de Vodafone son marcas registradas del Grupo Vodafone. Otros productos y nombres de empresas mencionadas pueden ser marcas registradas de sus respectivos propietarios. Vodafone España S.A.U. Antes de comenzar el cambio de tu equipo, asegúrate de que tienes **todos los elementos necesarios y que te hemos facilitado en el kit de autoinstalación.** 

# ¿Lo tienes todo?

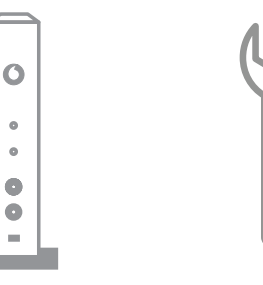

Router Wi-Fi

Llave para cable coaxial

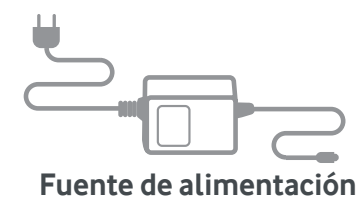

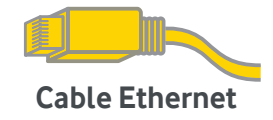

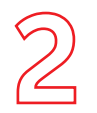

Desconecta tu antiguo equipo en este orden:

# Desconecta tu antiguo equipo

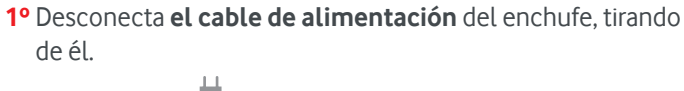

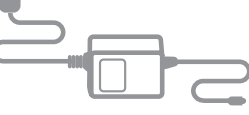

2º Desenrosca el **cable coaxial** del antiguo equipo.

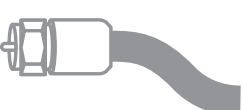

3º Desconecta el cable de Ethernet presionando la lengüeta al mismo tiempo que tiras suavemente de él, en caso de que lo tuvieras conectado.

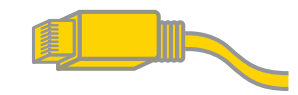

4º Desconecta cualquier dispositivo que tuvieras conectado por USB a tu antiguo equipo y el cable telefónico si lo tuvieras conectado.

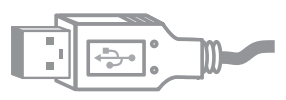

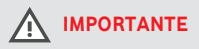

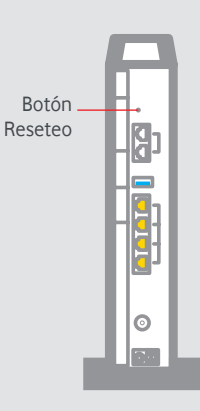

Te aconsejamos no presionar la pestaña/ agujero/botón de reseteo que se encuentra en el lateral del router.

En caso de hacerlo, se reestablecerán los valores de marca del mismo y tendrás que volver a configurar el Wi-Fi en todos tus dispositivos.

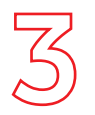

#### Instala tu nuevo router

**1º Enrosca firmemente el cable coaxial** a tu nuevo equipo, utilizando la llave que te hemos facilitado, en la toma que te indicamos en la ilustración:

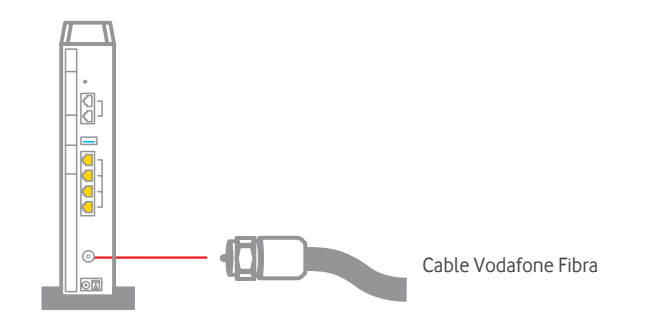

2º Vuelve a conectar todos los dispositivos que tuvieras conectados en el antiguo equipo, en cualquiera de los conectores amarillos:

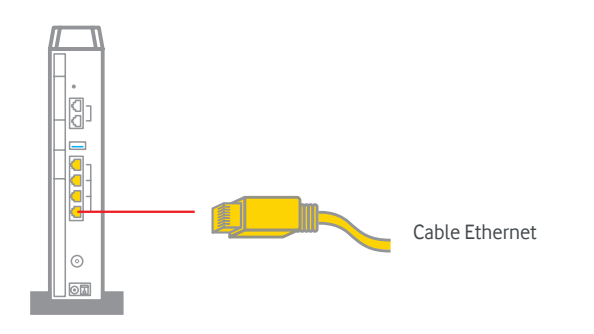

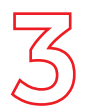

#### Instala tu nuevo router

**3º Conecta el cable de alimentación** en la entrada al adaptador de corriente. Utiliza siempre el cable que te hemos entregado con el equipo:

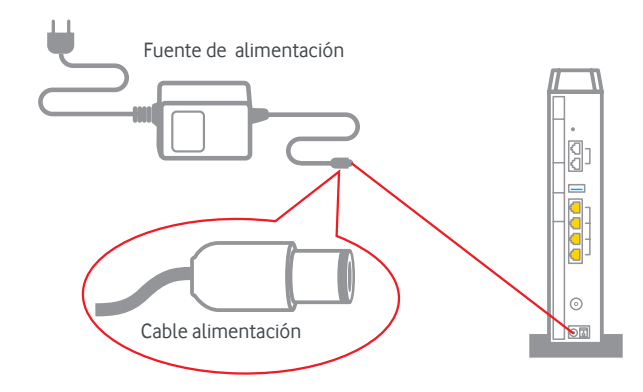

4º Espera a que las luces de tu nuevo router se enciendan. Comprueba que en tu router quedan encendidas las luces que te indicamos en la ilustración a continuación (según el modelo de router, la disposición de las luces puede variar):

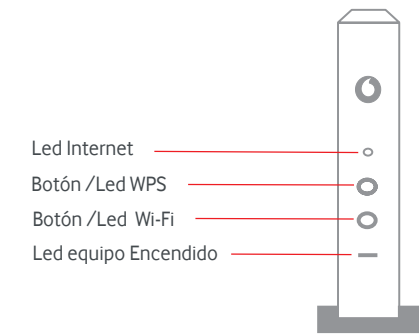

Ten en cuenta que la primera vez que conectes tu nuevo equipo, las luces pueden tardar unos minutos en estabilizarse. Si pasados 5 minutos las luces no están encendidas como te indicamos, desconecta y vuelve a conectar el cable de alimentación de tu router Wi-Fi.

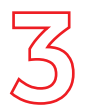

## Instala tu nuevo router

**5° Teléfono fijo:** Si dispones de un terminal fijo, conecta tu teléfono fijo al router a través del cable telefónico . Debes conectarlo <u>al puerto 1.</u>

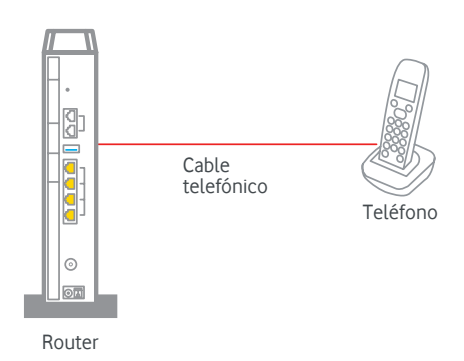

## ¿Sabías que?

Muchas de las incidencias se resuelven al desconectar los equipos de la corriente eléctrica y volver a conectarlos. Te contamos cuál es la secuencia correcta:

1º Desconecta de la corriente el router

2° Espera unos segundos y vuelve a conectarlo

AF\_GUÍA AUTOI\_MIGRACIONES\_WIFI6